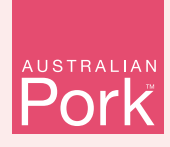

### If you have any questions or need assistance please contact the PigPass Helpdesk.

helpdesk@pigpass.com.au

Monday to Friday 8:30am to 5pm EST

1800 001 458

# **MOVING PIGS** How to create an electronic PigPass NVD

#### Electronic PigPass NVDs are created online through the PigPass website.

Creating an electronic PigPass NVD is free. They are valid for a single movement of pigs, for up to five days after creation. They are emailed to you after completion, so you will need a valid email address.

The questions on the electronic PigPass NVD are identical to the book. You can complete all the questions online or enter them by hand once the document has been printed. Questions marked with an asterisk\* must be answered before the form can be submitted.

When completing your PigPass NVD, ensure that all information is correct, whether typed in or handwritten after printing.

| 10                                                                                                    | be completed by th                                                                                                    | e Owner or Pere                                        | on Responsible for the Husbandov                              | of the Pigs              |              |
|----------------------------------------------------------------------------------------------------|----------------------------------------------------------------------------------------------------|--------------------------------------------------------|---------------------------------------------------------------|--------------------------|--------------|
| 10                                                                                                    | be completed by th                                                                                                    |                                                        | si responsible for the musbandry                              | l l                      | , <u> </u>   |
| Please select t                                                                                                    | he property (by PIC                                                                                                    | ) where the journ                                      | ey commenced. Details of that site                            | will be pre-filled.*     |              |
| Please select                                                                                                    |                                                                                                    |                                                        |                                                               |                          | - ( Select ) |
|                                                                                                    |                                                                                                    | 4                                                      |                                                               |                          | ×_ /         |
|                                                                                                    |                                                                                                    |                                                        |                                                               |                          |              |
| Person re                                                                                                    | sponsible fo                                                                                                    | or the husba                                           | indry of the pigs                                             | , — 、                    |              |
| Is the owner re                                                                                                    | sponsible for the h                                                                                                    | usbandry of the p                                      | igs?*                                                         |                          | <b>_</b> _   |
| ○ Yes                                                                                                    |                                                                                                    | ○ No                                                   |                                                               | × /                      |              |
| If NO, what is                                                                                                    | he name of person                                                                                                    | responsible for t                                      | he husbandry of the pigs?                                     | _                        |              |
| Person respo                                                                                                    | nsible for the husb                                                                                                    | andry of the pigs                                      |                                                               |                          |              |
| If NO, what is t                                                                                                    | he phone number of                                                                                                    | of person respons                                      | sible for the husbandry of the pigs?                          | 2                        |              |
| Phone numb                                                                                                    | er                                                                                                    | - — —                                                  |                                                               |                          |              |
|                                                                                                    |                                                                                                    |                                                        |                                                               |                          |              |
| Details of                                                                                                    | pigs in this                                                                                                    | consignme                                              | nt                                                            |                          |              |
| # of Pigs                                                                                                    | Sex /                                                                                                    |                                                        | Description                                                   | Special Risk             | s & ID       |
| No. of Pigs                                                                                                    | Select                                                                                                    | <u> </u>                                               | Enter details such as: Buyers,<br>Tattoo, Special Details etc | Enter dete<br>risks & ID | ils specia   |
|                                                                                                    |                                                                                                    | _ /                                                    |                                                               |                          |              |
|                                                                                                    | othor row                                                                                                    |                                                        |                                                               |                          |              |
| + Add ar                                                                                                    |                                                                                                    |                                                        |                                                               |                          |              |
| Add ar Consigned to:                                                                                                    |                                                                                                    |                                                        |                                                               |                          |              |
| Add ar Add ar Consigned to: Name of per                                                                                                    | son or business                                                                                                    |                                                        |                                                               | 1                        | - \          |
| Add ar Consigned to: Name of per Address of the                                                                                              | son or business                                                                                                    |                                                        |                                                               | /                        | - <u> </u>   |
| Add ar Consigned to: Name of per Address of the Consigned a                                                                                  | son or business<br>consignee:<br>idress                                                                                   |                                                        |                                                               |                          | - <u>-</u>   |
| Add ar Consigned to: Name of per Address of the Consignee ar Is the destinat                                                                 | son or business<br>consignee:<br>idress<br>ion of the pigs the s                                                          | ame as the consi                                       | ignee address?:                                               |                          | - 、<br>- ´   |
| Add ar Consigned to: Name of per Address of the Consignee a Is the destinat Yes                                                              | son or business<br>consignee:<br>Idress<br>on of the pigs the s                                                           | Hame as the consi<br>No                                | ignee address?:                                               |                          |              |
| Add ar Consigned to: Name of per Address of the Consigned au Is the destinat Yes Full physical a                                             | son or business<br>consignee:<br>idress<br>ddress of destination                                                          | same as the consi<br>No<br>on of pigs                  | ignee address?:                                               |                          |              |
| Add ar Consigned to: Name of per Address of the Consignee ar Is the destinat Ves Full physical a Full physica                                | son or business<br>consignee:<br>idress<br>on of the pigs the s                                                           | same as the consi<br>No<br>on of pigs<br>ution of pigs | ignee address?:                                               |                          |              |
| Add ar Consigned to: Name of per Address of the Consignee a Is the destinat Yes Full physical a Full physical Destination Ty                 | son or business<br>consignee:<br>idress<br>on of the pigs the s<br>ddress of destination<br>address of destination<br>pe* | same as the consi<br>No<br>on of pigs<br>ution of pigs | ignee address?:                                               |                          |              |
| Add ar  Consigned to: Name of per  Address of the  Consignee ar  Is the destinat  Yes  Full physical a  Full physica  Destination Ty  Selert | son or business<br>consignee:<br>iddress<br>on of the pigs the s<br>ddress of destinatic                                  | same as the consi<br>No<br>on of pigs<br>ution of pigs | ignee address?:                                               |                          |              |

Select the PIC that pigs are being moved from. Then, click on the "Select" button and farm information will pre-fill in the darkened fields below.

This information refers to the person who will be responsible for the pigs at the time of loading. If it is not the owner, please specify. This is a mandatory question.

Sex and type of pig (e.g. cull sow) can be selected from the drop down list.

Information for the receiver such as specific risks, unique brands or identifiers.

#### Details of the consignee e.g. the buyer, butcher, or processor).

f the abattoir is at a lifferent different address o the consignee then ndicate this here.

Choose the option that best describes the destination property. If unsure, select "Producer". This is a mandatory question.

#### B Part B

To be completed by the Owner or Person Responsible for the Husbandry of the Pigs.

#### I. Property certified Quality Assurance (QA) program

If you have already indicated to PigPass that you are part of a quality assurance program, this section will be pre-filled. Details of any current  $APIQ^{\sqrt{8}}$  Certification are automatically filled in.

#### 2. Time of pigs' residence

If the pigs were born on the property selected in Part A, select "since birth". Otherwise, indicate how long the pigs have resided on this property.

#### 3. Special conditions

Declare if any of the pigs in the consignment are within a Withholding Period or Export Slaughter Interval.

#### 4. Approved feed QA program

Indicate if the pigs were fed under an approved feed QA program (such as Feedsafe®).

#### 5. Removal of pigs

Indicating the time off food and water allows the transporter and receiver to manage their welfare obligations. This can be filled in by hand at the time of loading, if preferred.

**Once you have completed the form**, scroll to the bottom of the page and click the "Submit" button. If the PigPass has been successfully completed, you will receive a success message. You will then be emailed a PDF copy of your electronic PigPass NVD.

**Note:** that if you are also the transporter of the pigs then Part D can be completed ahead of time.

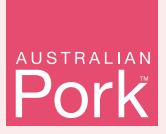

# RECEIVING PIGS

Property to Property Movement Reporting

Keeping track of pig movements is an important step in keeping Australia's pig herd healthy and free of exotic diseases.

All pig owners have an essential role to play in ensuring that our exotic disease free status remains.

When you move pigs on to your property, the sender will provide you with a PigPass NVD. Upon receipt of this PigPass NVD, you have 48 hours to report the movement to PigPass. Reporting the movement to PigPass is simple and can be done online.

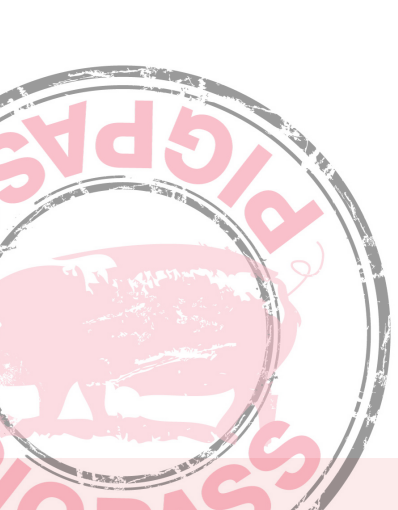

#### STEP I

**Login** to you PigPass account using your username and password.

| APL | Portal Login |  |
|-----|--------------|--|
| A   | 0            |  |

| Login to You | r Account |
|--------------|-----------|
|--------------|-----------|

| ogin to Your Account    | Forgotten Your Password? |
|-------------------------|--------------------------|
| nter Your Login Details | Enter Your Email Address |
| Émail Address           | Email Address            |
| Password                | Request New Password     |
| Log On                  |                          |
|                         |                          |

#### **STEP 2**

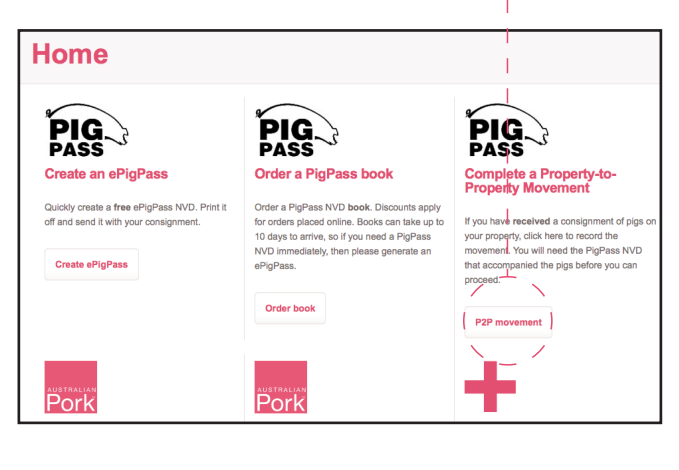

#### STEP 3

Type in the serial<br/>number of the PigPass<br/>NVD provided to you.-

#### STEP 4

**STEP 5** 

Fill in the rest

of the required

the submit button.

**information**. Once you have finished click

Ne

This

using toda Click on the 'lookup' button this will prefill the source PIC.

| Property | to | Property | Movement |
|----------|----|----------|----------|
|----------|----|----------|----------|

| block and form bolow to report an                                                                                                    | novement of pigs on to your property.                                                                                             |              |
|----------------------------------------------------------------------------------------------------|----------------------------------------------------------------------------------------------------|--------------|
| Enter the serial number of the Pi<br>which correspond to Part E on th                                                                                                    | gPass NVD which accompanied the consignment of pigs. Fill in the remaining d<br>the PigPass form. Some details may be pre-filled. | etails,      |
| If you like, you can attach a scan                                                                                                    | ined copy of the document.                                                                                                    |              |
| PigPass serial no*                                                                                                    |                                                                                                    | 1            |
| PigPass NVD Serial Number                                                                                                    |                                                                                                    | ( L          |
| Source PIC                                                                                                    |                                                                                                    | $\mathbf{x}$ |
| Source PIC                                                                                                    |                                                                                                    |              |
| Destination PIC*                                                                                                    |                                                                                                    |              |
|                                                                                                    |                                                                                                    | Å.           |
| No. pigs received*                                                                                                    | How long have the consigned pigs resided on the source property?*                                                                 |              |
| 1                                                                                                    | Since birth                                                                                                    |              |
| 1                                                                                                    |                                                                                                    |              |
|                                                                                                    |                                                                                                    |              |
| Movement completed*                                                                                                    |                                                                                                    |              |
| Movement completed*                                                                                                    | 1                                                                                                    |              |
| Movement completed*<br>\dd/mm/yy HH:mm<br>Condition                                                                                                    | 1<br>1<br>1                                                                                                    |              |
| Movement completed*<br>(dd/mm/yy HH:mm<br>Condition<br>Please list any foreign brands<br>health or condition of the pigs.                                                   | or PICs associated with this consignment, and enter any remarks about the                                                         | 4            |
| Movement completed*<br>(dd/mm/yy HII:mm<br>Condition<br>Please list any foreign brands<br>health ar condition of the pigs.<br>PPNVD Document                                | or PICs associated with this consignment, and enter any remarks about the                                                         | 10           |
| Movement completed*<br>(dd/mm/yy HH:mm<br>Condition<br>Please Jist any foreign brands<br>health or condition of the pigs.<br>PPNVD Document<br>Choose File na file selected | or PICs associated with this consignment, and enter any remarks about the                                                         | h            |

## If you have any questions or need assistance please contact the PigPass Helpdesk.

helpdesk@pigpass.com.au 📞 1800 001 458 Monday to Friday 8:30am to 5pm EST